#### 無線網路識別碼(SSID)

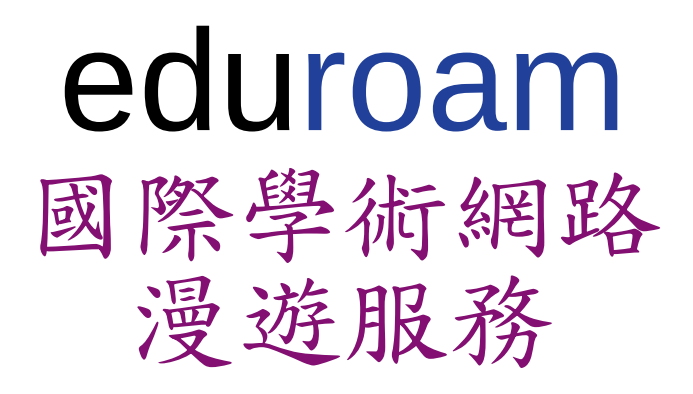

新竹縣國中小 eduroam 設定教學

107年9月

# Android 設定方式

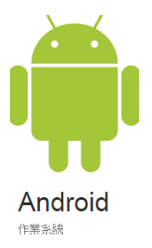

- 設定【Wi-Fi】
- EAP 方法 點選【 PEAP 】
- CA 憑證 點選【不要驗證】
- 識別:

輸入【單一入口帳號 @hcc.edu.tw】

- 匿名識別:【不必輸入】
- 密碼:輸入【單一入口密碼】

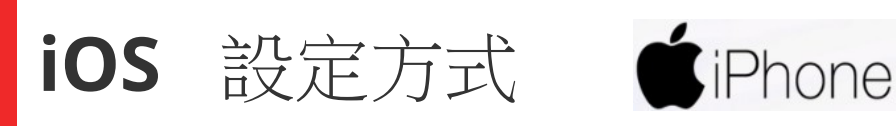

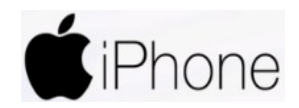

- 設定【 Wi-Fi 】
  - 點選【eduroam】
- 使用者名稱 •

輸入【單一入口帳號】

- 密碼:輸入【單一入口密碼】
- 憑證:點選【信任】

| ・Ⅲ 中華電信 3G               | 08:26<br>Wi-Fi | ֎ ≁ ¥ \$ 99% ■) | .Ⅲ中華電信 3G<br>取消 | 輸入  | 08:26<br>「eduroam」的密<br>輸入密碼 |     | * 99% <b>(一)</b><br>加入  | ••II 中華電信<br>取消 | 4G                 | 上午8:29<br>憑證                | € \$ 70% ■               |
|--------------------------|----------------|-----------------|-----------------|-----|------------------------------|-----|-------------------------|-----------------|--------------------|-----------------------------|--------------------------|
| Wi-Fi                    |                |                 | 使用者名種密碼         |     |                              |     |                         |                 | <b>NCNU</b><br>簽發人 | J Radius S                  | Server Ce<br>Radius Cert |
| 選擇網路… 影響                 |                |                 |                 |     |                              |     |                         | 到期日             | 不受信<br>2026/       | <del>[任</del><br>6/25 上午11: | 25:51                    |
| ecjh                     |                | ₽ ङ (j)         |                 |     |                              |     |                         | 面名論             | 细容詞                | A                           | >                        |
| ecjh-key                 |                | <b>₽</b> 중 (j)  |                 |     |                              |     |                         | x > m           | -мц д п            | IV.                         | ·                        |
| eduroam                  |                | <b>a</b> ≈ (j)  |                 |     |                              |     |                         |                 |                    |                             |                          |
| TANetRoaming             |                | <b>∻</b> (j)    |                 |     |                              |     |                         |                 |                    |                             |                          |
| 其他…                      |                |                 | q w e           | e r | t y ı                        | ı i | o p                     |                 |                    |                             |                          |
| 物明月天长 1 /@ 08            |                |                 | a s             | d   | f g h                        | j k | 1                       |                 |                    |                             |                          |
| 詢問是否加入網路                 | r              |                 | φz              | x   | c v b                        | n m | $\overline{\mathbf{x}}$ |                 |                    |                             |                          |
| 將會自動加入已知的網路<br>網路前會先詢問您。 | 路。若沒有可用的i      | 己知網路,在加入新的      | 123             | 4   | space                        |     | Next                    |                 |                    |                             |                          |

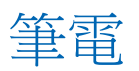

## Windows 作業系統設定步驟(一)

#### → 下載 PEAP 模組元件

依據筆電之作業系統的版本位元,選擇對應 之模組下載(請點選公告的附檔)

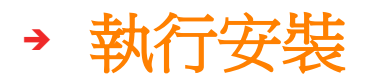

| B Cisco PEAP Module                   |  |
|---------------------------------------|--|
| Installing Cisco PEAP Module          |  |
| Cisco PEAP Module is being installed. |  |
| Please wait                           |  |

• 若安裝過程中筆電要求安裝

Microsoft .NET Framework 2.0 Service Pack 1 (x64)

(請另點選公告的附檔執行安裝)

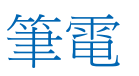

### Windows 作業系統設定步驟(二)

- → 設定無線基地台
- 開啟【控制台】→點選【網路和共用中心】
- 點選【設定新的連線或網路】

註: win10 直接點選【手動連線到無線網路】

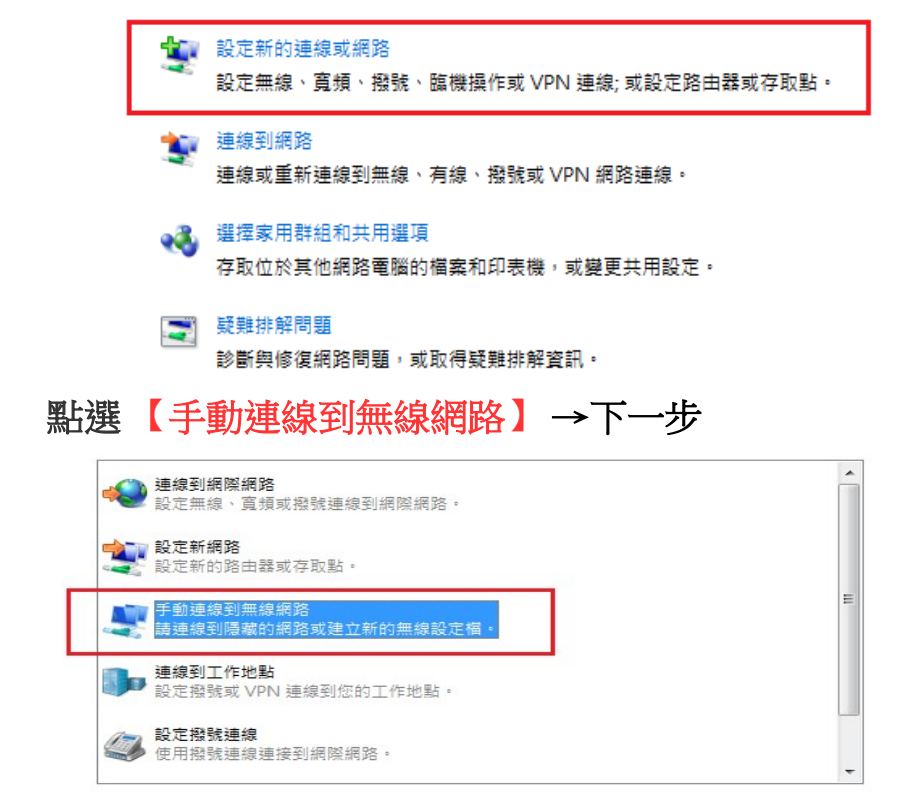

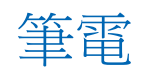

#### Windows 作業系統設定步驟(三)

 網路名稱 輸入【eduroam】→安全性類 型 點選【WPA2-Enterprise】→確認已 勾選【自動啟動這個連線(T)】

| 輸入您要新增之第  | 無線網路的資訊           |           |  |
|-----------|-------------------|-----------|--|
| 網路名稱(E):  | eduroam           |           |  |
| 安全性類型(S): | WPA2-Enterprise   | •         |  |
| 加密頍型(R):  | AES               | •         |  |
| 安全性金鑰(C): |                   | □ 隱藏字元(H) |  |
| ☑ 自動啟動這個連 | 線(T)              |           |  |
| 🔲 即使網路未廣播 | ,還是進行連線(O)        |           |  |
| 警告: 若選取此  | 豐項,您電腦的隱私權可能會有風險。 |           |  |
|           |                   |           |  |

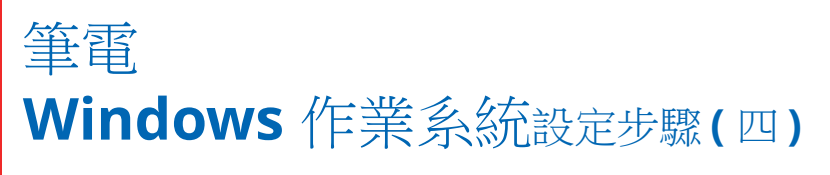

• 已成功新增 eduroam → 點選【 變更連線設定】

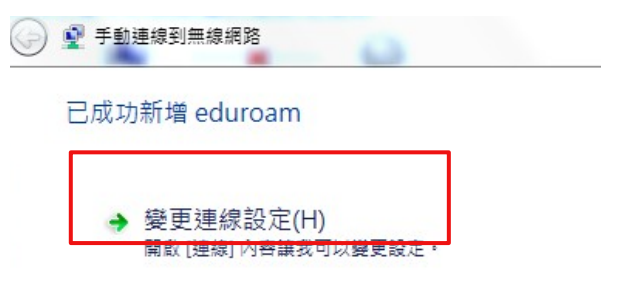

• 點選【安全性】→ 選擇網路驗證方法 選取 【 Cisco:PEAP 】(已安裝的模組)

• 點選【設定】

| eduroam 無線網路內容 |                   | 23 |
|----------------|-------------------|----|
| 連線安全性          |                   |    |
|                |                   |    |
| 安全性類型(E):      | WPA2-Enterprise 🗸 |    |
| 加密類型(N):       | AES               |    |
|                |                   |    |
|                |                   |    |
| 選擇網路驗證方法(0     | 0;                |    |
| Cisco: PEAP    | 設定(%)             |    |
| ☑ 每次登入時都記(     | 主我在此連線的認證(R)      |    |
|                | - • •             |    |

#### 筆電 Windows 作業系統設定步驟(五)

# Connection → 注意勾選方式 (註:記得先 不要按確定)

| PEAP Properties                                                                                                    | P | <u> </u> |
|----------------------------------------------------------------------------------------------------|---|----------|
| Connection User Credentials About                                                                                                    |   |          |
| Use anonymous outer identity: anonymous                                                                                                    |   |          |
| Connect to only these servers:                                                                                                    |   |          |
| Trusted Root Certificate Authority (CA):<br>AddTrust External CA Root<br>Baltimore CyberTrust Root<br>Class 3 Public Primary Certification Authority<br>DigiCert Assured ID Root CA<br>DigiCert Global Root CA<br>DigiCert High Assurance EV Root CA<br>DST Root CA X3 |   | •        |
| Entrust Root Certification Authority  Entrust Post Certification Authority - 62  Do not prompt user to authorize new servers or trusted certification authorities.                                                                                                    |   | •        |
| Enable Fast Reconnect                                                                                                    |   |          |
|                                                                                                    | Ť | 调        |

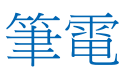

## Windows 作業系統設定步驟(六)

• 到 User Credentioals

輸入【單一入口帳號 @hcc.edu.tw】

- Password : 輸入【單一入口密碼】
- Confirm password : 再輸一次
  【單一入口密碼】
- 按下【確定】即可自動連線至 eduroam

| F | EAP Properties                                 | 8 | 23 |  |  |  |
|---|------------------------------------------------|---|----|--|--|--|
|   | Connection User Credentials About              |   |    |  |  |  |
|   | Use one-time password                          |   |    |  |  |  |
|   | Use Windows username and password              |   |    |  |  |  |
|   | Prompt automatically for username and password |   |    |  |  |  |
|   | O Use saved username and password              |   |    |  |  |  |
|   | Username: @hcc.edu.tw                          |   |    |  |  |  |
|   | Password:                                      |   |    |  |  |  |
|   | Confirm password:                              |   |    |  |  |  |
|   |                                                |   |    |  |  |  |

#### 用 chromebook 連接 eduroam

- 1.SSID 選擇【 eduroam 】
- 2. 安全性為預設【 EAP 】
- 3.EAP 方法:點選【PEAP】
- 4.EAP 第2階段方法:【自動】
- 5. 服器 CA 憑證:點選【不檢查】
- 6. 身份: 【單一入口帳號】
- 7. 密碼:【單一入口密碼】

儲存即可